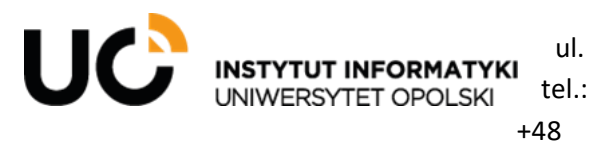

Oleska 48, 45-052 Opole +48 (77) 452 72 05 fax: (77) 452 72 07 ii@uni.opole.pl informatyka.wmfi.uni.opole.pl

W pierwszej kolejności należy wejść na adres internetowy: https://azureforeducation.microsoft.com/devtools

Klikamy w przycisk Sign In. Następnie powinno wyskoczyć nam okno do logowania.

Wybieramy opcję do Utworzenia nowego konta (niebieski napis "Utwórz je!"):

| zaloguj                           |                  |       |
|-----------------------------------|------------------|-------|
| Adres e-mail, telefo              | n lub Skype      |       |
| Nie masz konta? <mark>Utwó</mark> | rz je!           |       |
| Nie możesz uzyskać do             | ostępu do konta? |       |
|                                   | Wate an          | Delei |
|                                   | vvstecz          | Dalej |

Rysunek 1. Tworzenie nowego konta

Rejestrujemy się przy użyciu prywatnego adresu email, tworzymy nowe hasło do konta, podajemy swoją **prawdziwą** datę urodzenia oraz dokonujemy weryfikacji konta przy pomocy kodu otrzymanego na prywatny adres email oraz rozwiązując łatwą zagadkę:

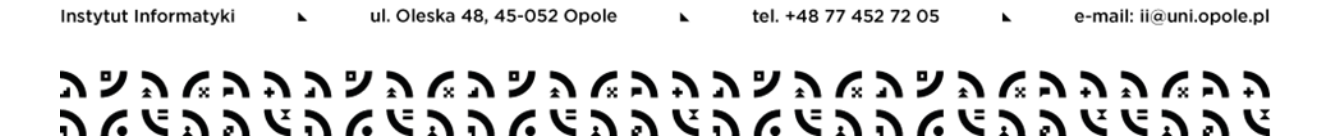

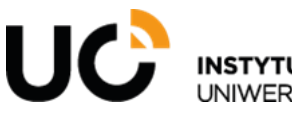

Instytut Informatyki

⊾

ul. INSTYTUT INFORMATYKI UNIWERSYTET OPOLSKI tel.: +48 Oleska 48, 45-052 Opole +48 (77) 452 72 05 fax: (77) 452 72 07 ii@uni.opole.pl informatyka.wmfi.uni.opole.pl

| Iworzenie konta                     |    |
|-------------------------------------|----|
| @gmail.co                           | m  |
| Użyj zamiast tego numeru telefor    | ıu |
| and the second second second second |    |
| Uzyskaj nowy adres e-mail           |    |

Rysunek 2. Podanie prywatnego adresu email

| ÷           | @gmail.com                           |
|-------------|--------------------------------------|
| Tworzen     | ie hasła                             |
| Wprowadź ha | sło, którego chcesz używać z kontem. |
|             |                                      |
| 🔄 Pokaż ha  | sło                                  |
|             | 1                                    |

Rysunek 3. ustalenie nowego hasła do konta Microsoft

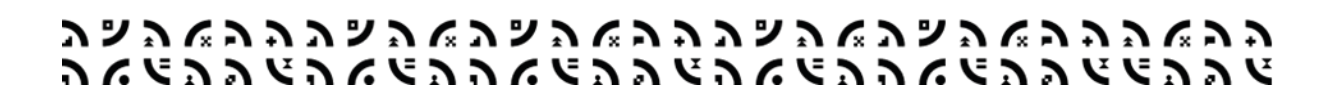

⊾

tel. +48 77 452 72 05

•

e-mail: ii@uni.opole.pl

ul. Oleska 48, 45-052 Opole

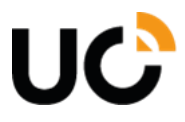

Instytut Informatyki

⊾

ul. INSTYTUT INFORMATYKI UNIWERSYTET OPOLSKI tel.: +48 Oleska 48, 45-052 Opole +48 (77) 452 72 05 fax: (77) 452 72 07 ii@uni.opole.pl informatyka.wmfi.uni.opole.pl

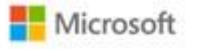

@gmail.com

### Tworzenie konta

Potrzebujemy nieco więcej informacji, aby skonfigurować konto. Twoja data urodzenia pomoże nam określić ustawienia odpowiednie dla wieku.

| Polska   | on     |          |   |       |
|----------|--------|----------|---|-------|
| Data uro | dzenia |          |   |       |
| 2        | ~      | kwiecień | ~ | 2005  |
|          |        |          |   | Dalej |

Rysunek 4. Podanie prawdziwej daty urodzenia

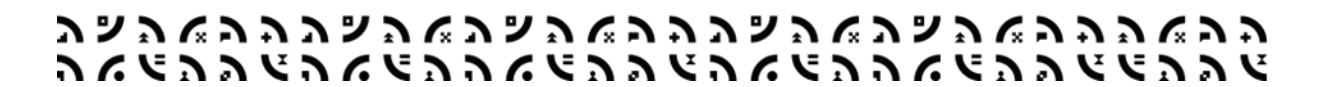

⊾

tel. +48 77 452 72 05

•

e-mail: ii@uni.opole.pl

ul. Oleska 48, 45-052 Opole

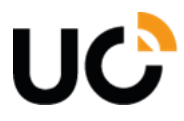

UNIWERSYTET OPOLSKI tel.: +48 Oleska 48, 45-052 Opole +48 (77) 452 72 05 fax: (77) 452 72 07 ii@uni.opole.pl informatyka.wmfi.uni.opole.pl

| <i>←</i>                              | @gmail.com                                                                                                    |
|---------------------------------------|----------------------------------------------------------------------------------------------------|
| Sprav                                 | wdź adres e-mail                                                                                                    |
| Wprowa<br>e-mail je<br>Wiadom         | dź kod, który wysłaliśmy na adres<br>@gmail.com. Jeśli wiadomość<br>szcze nie dotarła, sprawdź folder<br>ości-śmieci lub spróbuj ponownie. |
| 6996                                  | Next Connect ADE Long Material Constants of Connect                                                                                        |
| Chce<br>doty<br>Micr                  | ę otrzymywać informacje, porady i oferty<br>/czące produktów i usług oferowanych prze<br>rosoft.                                           |
| Wybranie j<br>świadczeni<br>prywatnoś | pozycji <b>Dalej</b> oznacza zaakceptowanie Umowy o<br>ie usług firmy Microsoft oraz oświadczenia dotycząceg<br>ci i plików cookie.        |
|                                       | Datei                                                                                                    |

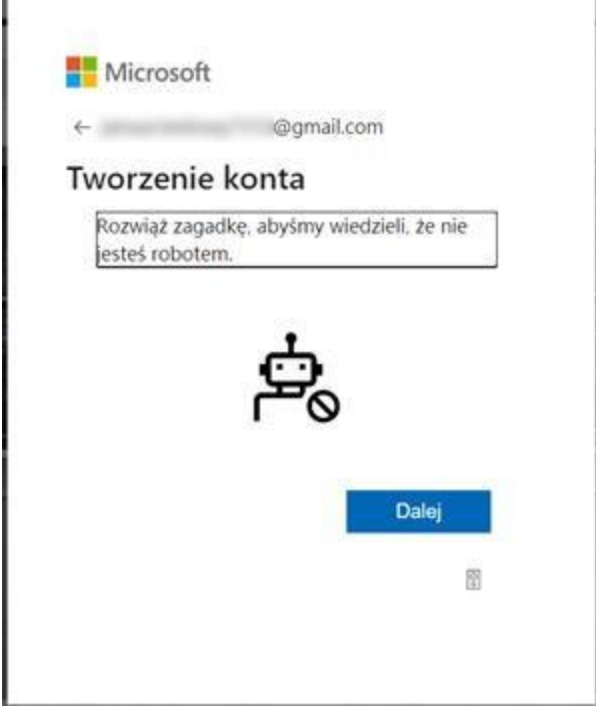

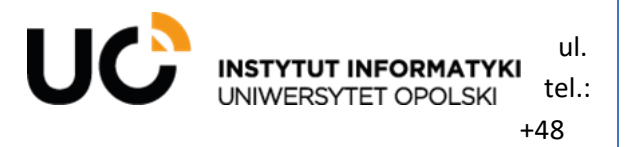

Oleska 48, 45-052 Opole +48 (77) 452 72 05 fax: (77) 452 72 07 ii@uni.opole.pl informatyka.wmfi.uni.opole.pl

Rysunek 6. Weryfikacja po przez rozwiązanie łatwej zagadki

#### Następnie weryfikujemy swoją tożsamość po przez podanie numeru telefonu:

| Kod kraiu      |         |  |
|----------------|---------|--|
| Polska (+48)   |         |  |
| Numer telefonu |         |  |
| Przykład: XXX  | XXX XXX |  |

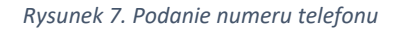

| Wiadomość SMS lub rozmowa telefoniczna pomoże nam upewnić sie, że to Tv. |     |
|--------------------------------------------------------------------------|-----|
| Kod kraju                                                                |     |
| Polska (+48)                                                             | ``` |
| Numer telefonu                                                           |     |
| 114 527 228                                                              |     |
| Wyślij mi wiadomość SMS Zadzwoń do mnie<br>Kod weryfikacyjny             |     |
| 283116                                                                   |     |
|                                                                          |     |

| Instytut Informatyki | •          | ul. Oles | ka 48, 4 | 15-052 | Opole      |   | •          | te  | l. +48     | 77 4 | 52 72 | 05 |   | •  |   | e-ma | il: ii | @uni | .opo | le.pl |
|----------------------|------------|----------|----------|--------|------------|---|------------|-----|------------|------|-------|----|---|----|---|------|--------|------|------|-------|
| シッシッシッシ              | יי         | יי       | ע״       | ッこ     | \ <b>^</b> | 5 | <b>?</b> : | י ע | <u>د</u> ر | 6    | ע     | ッ  | 2 | ſ. | 5 | 5    | 2      | ſ.   | 2    | 5     |
| りんようりょ               | <b>۲</b> ۲ | へじい      | 1        | 6      | 5 7        | Э | E          | 7   | : 4        | 5    | 5     |    | F | 7  | 2 | Ŀ    | E      | 2    | 2    | Ŀ     |

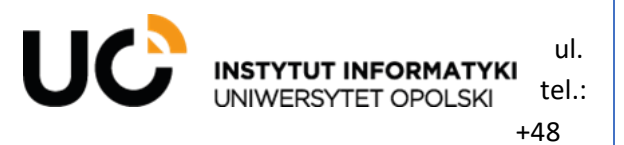

Oleska 48, 45-052 Opole +48 (77) 452 72 05 fax: (77) 452 72 07 ii@uni.opole.pl informatyka.wmfi.uni.opole.pl

Rysunek 8. Podanie kodu wysłanego na podany numer telefonu

Następnie dokonujemy weryfikacji statusu studenta lub pracownika Instytutu Informatyki Uniwersytetu Opolskiego po przez podanie uniwersyteckiego adresu email oraz zaakceptowanie "umowy usługi Azure Dev Tools for Teaching":

| Weryfikacja uc                                                                                                    | znia                                                                                                    | 8                          |
|----------------------------------------------------------------------------------------------------|----------------------------------------------------------------------------------------------------|----------------------------|
| Wymagana jes                                                                                                    | st wery <mark>fik</mark> acja wykształcenia                                                                                                    |                            |
| Konto użyte do zalo<br>oferty. Użyj poniższ                                                                                    | ogowania się nie zostało jeszcze zweryfikowane pod kąte<br>ego formularza, aby przejść weryfikację.                                                      | m dostępu do korzyści z    |
| Wprowadź swój szk                                                                                                    | olny adres e-mail. Jeśli Twoja szkoła jest w naszej bazie d                                                                                              | anych, prześlemy Ci link   |
| weryfikacyjny poczt                                                                                                    | ą e-mail.                                                                                                    |                            |
| werytikacyjny poczt<br>Twój szkolny adres<br>używaj adresu e-ma                                                                | ą e-maii.<br>e-mail zostanie użyty wyłącznie na potrzeby weryfikacji.<br>il konta Microsoft.                                                             | Do wszystkich innych celóv |
| werytikacyjny poczt<br>Twój szkolny adres<br>używaj adresu e-ma<br>Szkolny adres e-ma                                          | ą e-mail.<br>e-mail zostanie użyty wyłącznie na potrzeby weryfikacji.<br>il konta Microsoft.<br>il                                                       | Do wszystkich innych celóv |
| weryfikacyjny poczt<br>Twój szkolny adres o<br>używaj adresu e-ma<br>Szkolny adres e-ma<br>©uni.oj                             | ą e-mail.<br>e-mail zostanie użyty wyłącznie na potrzeby weryfikacji.<br>il konta Microsoft.<br>il<br>pole.pl                                            | Do wszystkich innych celóv |
| weryfikacyjny poczt<br>Twój szkolny adres<br>używaj adresu e-ma<br>Szkolny adres e-ma<br>@uni.oj<br>Wprowadź ponown            | a e-mail.<br>e-mail zostanie użyty wyłącznie na potrzeby weryfikacji.<br>Ii konta Microsoft.<br>II<br>pole.pl<br>ie szkolny adres e-mail                 | Do wszystkich innych celóv |
| weryfikacyjny poczt<br>Twój szkolny adres<br>używaj adresu e-ma<br>Szkolny adres e-ma<br>@uni.o<br>Wprowadź ponown<br>@uni.o   | e-mail.<br>e-mail zostanie użyty wyłącznie na potrzeby weryfikacji.<br>il konta Microsoft.<br>il<br>pole.pl<br><u>ie szkolny adres e-mail</u><br>pole.pl | Do wszystkich innych celóv |
| weryfikacyjny poczt<br>Twój szkolny adres e<br>używaj adresu e-ma<br>Szkolny adres e-ma<br>@uni.o<br>Wprowadź ponown<br>@uni.o | e-mail.<br>e-mail zostanie użyty wyłącznie na potrzeby weryfikacji.<br>il konta Microsoft.<br>il<br>pole.pl<br>ie szkolny adres e-mail<br>pole.pl        | Do wszystkich innych celóv |

Rysunek 9. Podanie studenckiego/pracowniczego adresu email

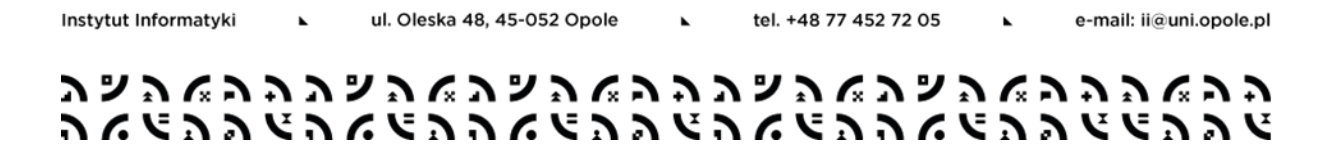

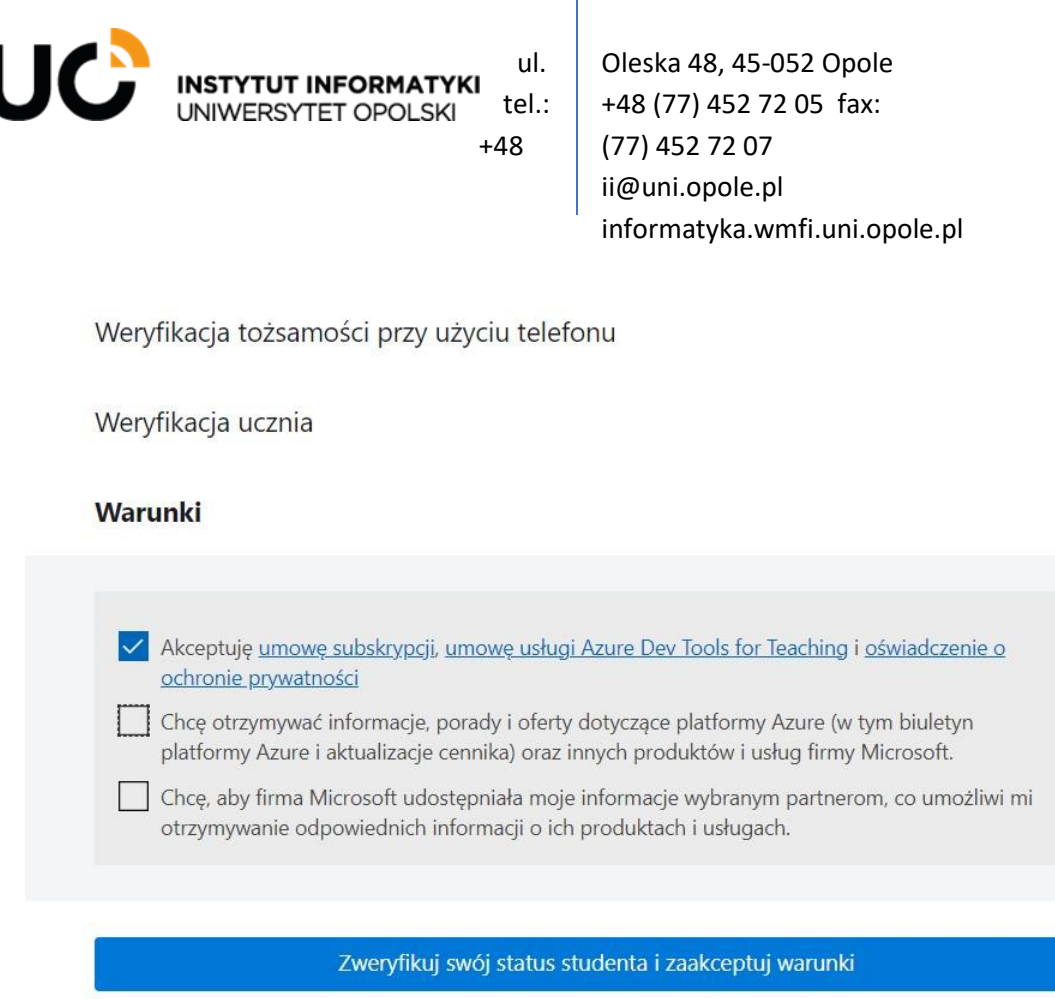

Rysunek 10. Akceptacja " umowy usługi Azure Dev Tools for Teaching"

Następnie na podany uniwersytecki adres email zostanie wysłana wiadomość z linkiem aktywującym konto Microsoft:

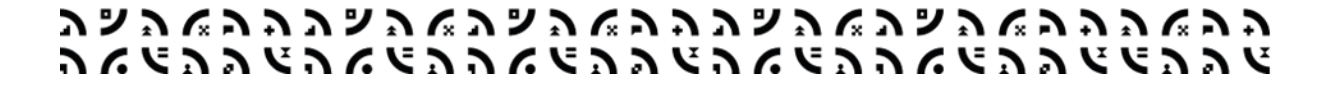

•

tel. +48 77 452 72 05

e-mail: ii@uni.opole.pl

ul. Oleska 48, 45-052 Opole

Instytut Informatyki

Instytut Informatyki

•

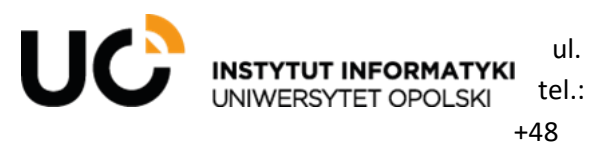

Oleska 48, 45-052 Opole +48 (77) 452 72 05 fax: (77) 452 72 07 ii@uni.opole.pl informatyka.wmfi.uni.opole.pl

| Weryfik                                                         | acja ucznia                                                                                                    |                                              |                                |                    | ^                     |
|-----------------------------------------------------------------|----------------------------------------------------------------------------------------------------|----------------------------------------------|--------------------------------|--------------------|-----------------------|
| Wymag                                                           | ana jest weryfil                                                                                                    | kacja wykszta                                | ałcenia                        |                    |                       |
| Konto uży<br>oferty. Uży                                        | te do zalogowania sie<br>j poniższego formula                                                                                                 | ę nie zostało jeszc<br>arza, aby przejść v   | ze zweryfikowa<br>veryfikację. | ne pod kątem dos   | tępu do korzyści z    |
| Wprowadz                                                        | swói szkolny adres e                                                                                                    | e-mail. Jeśli Twoia                          | crkola jest w n                | aszei bazie danvch | noracilarny Ci link   |
| weryfikacy                                                      | jny pocztą e-mail.                                                                                                    |                                              | szkola jest w n                |                    | , przesiemy crimk     |
| weryfikacy<br>Twój szkol<br>używaj ad                           | jny pocztą e-mail.<br>ny adres e-mail zosta<br>resu e-mail konta Mic                                                                          | anie użyty wyłączr<br>crosoft.               | nie na potrzeby                | weryfikacji. Do ws | zystkich innych celów |
| weryfikacy<br>Twój szkol<br>używaj ad<br>Szkolny ad             | jny pocztą e-mail.<br>ny adres e-mail zosta<br>resu e-mail konta Mic<br>ires e-mail                                                           | nie użyty wyłączr<br>crosoft.                | nie na potrzeby                | weryfikacji. Do ws | zystkich innych celów |
| weryfikacy<br>Twój szkol<br>używaj ad<br>Szkolny ad             | jny pocztą e-mail.<br>ny adres e-mail zosta<br>resu e-mail konta Mic<br>lres e-mail<br>@uni.opole.pl                                          | nie użyty wyłączr<br>crosoft.                | nie na potrzeby                | weryfikacji. Do ws | zystkich innych celów |
| weryfikacy<br>Twój szkol<br>używaj ad<br>Szkolny ad             | jny pocztą e-mail.<br>ny adres e-mail zosta<br>resu e-mail konta Mic<br>lres e-mail<br>@uni.opole.pl<br>: ponownie szkolny a                  | nie użyty wyłączr<br>crosoft.<br>dres e-mail | nie na potrzeby                | weryfikacji. Do ws | zystkich innych celów |
| weryfikacy<br>Twój szkol<br>używaj ad<br>Szkolny ad<br>Wprowadz | jny pocztą e-mail.<br>ny adres e-mail zosta<br>resu e-mail konta Mic<br>lres e-mail<br>@uni.opole.pl<br>: ponownie szkolny a<br>@uni.opole.pl | nie użyty wyłączr<br>crosoft.<br>dres e-mail | nie na potrzeby                | weryfikacji. Do ws | zystkich innych celów |
| weryfikacy<br>Twój szkol<br>używaj ad<br>Szkolny ad<br>Wprowadz | jny pocztą e-mail.<br>ny adres e-mail zosta<br>resu e-mail konta Mic<br>lres e-mail<br>@uni.opole.pl<br>: ponownie szkolny a<br>@uni.opole.pl | nie użyty wyłączr<br>crosoft.<br>dres e-mail | nie na potrzeby                | weryfikacji. Do ws | zystkich innych celów |

Rysunek 11. Wysłąnie na uniwersytecki adrtes email wiadomości z linkiem do aktywacji konta Microsoft

Po otrzymaniu wiadomości na uniwersytecki adres email (prosimy sprawdzać również katalog "spam") wychodzimy w zawarty w wiadomości adres URL, który przekieruje nas do następnej fazy rejestracji w której należy podać swoje **prawdziwe** imię i nazwisko:

| ע | ッ  | 2 | ſ. | 2 | 5 | λ | ッ | 2 | ſ. | ע | ッ  | 2 | ſ. | 7 | 5 | ע | ッ  | 2 | ſ. | ע | ッ  | 2 | ſ. | 7 | 5 | 2 | ſ. | 2 | 7 |
|---|----|---|----|---|---|---|---|---|----|---|----|---|----|---|---|---|----|---|----|---|----|---|----|---|---|---|----|---|---|
| 5 | ٢. | ۲ | 2  | 2 | Ľ | 5 | 6 | ۲ | 2  | 5 | ٢. | ۲ | 2  | Э | Ľ | 5 | ٢. | ۲ | 2  | 5 | ٢. | ヒ | 2  | Э | Ľ | ۲ | 2  | Ъ | Y |

tel. +48 77 452 72 05

•

e-mail: ii@uni.opole.pl

ul. Oleska 48, 45-052 Opole

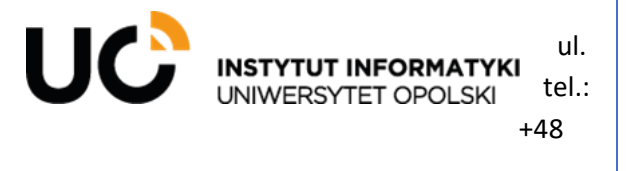

Oleska 48, 45-052 Opole +48 (77) 452 72 05 fax: (77) 452 72 07 ii@uni.opole.pl informatyka.wmfi.uni.opole.pl

|                                        | @gmail.com                             |
|----------------------------------------|----------------------------------------|
| Dodaj szcz                             | egóły                                  |
| Aby skonfigurow<br>jeszcze kilku infor | ać Twoje konto, potrzebujemy<br>macji. |
| Imię                                   | Nazwisko                               |
| Janusz                                 | Te                                     |

Rysunek 12. Podanie swoich prawdziwych danych

Po naciśnięciu przycisku Dalej zostajemy przekierowani już na stronę Azure Dev Tools for Teaching, gdzie po wybraniu zakładki "Oprogramowania" będziemy mogli pobierać oprogramowanie firmy Microsoft, w tym Visual Studio.

| Przeglad           | « 🔎 visual                                | × Kategoria produktu                             | Kategoria produktu : Wszystkie System operacyjny : Wszystkie Typ systemu : 64-bitowy |                |               |  |  |  |  |  |  |  |
|--------------------|-------------------------------------------|--------------------------------------------------|--------------------------------------------------------------------------------------|----------------|---------------|--|--|--|--|--|--|--|
| asoby szkoleniowe  |                                           | Język produktu : Polski Wiele języków, Angielski |                                                                                      |                |               |  |  |  |  |  |  |  |
| Role               | 10 Elementy                               |                                                  |                                                                                      |                |               |  |  |  |  |  |  |  |
| Oprogramowanie     | Nazwa ↑↓                                  | Kategoria produktu 斗                             | System operacyjny ↑↓                                                                 | Typ systemu ↑↓ | Język ↑↓      |  |  |  |  |  |  |  |
| Informacje         | Visual Studio Enterprise 2019             | Developer Tools                                  | Windows                                                                              | 64-bitowy      | Wiele języków |  |  |  |  |  |  |  |
| trzebujesz pomocy? | Visual Studio Enterprise Edition 2022     | Developer Tools                                  | Windows                                                                              | 64-bitowy      | Wiele języków |  |  |  |  |  |  |  |
| Pomoc techniczna   | Agents for Visual Studio 2019 (version    | Developer Tools                                  | Windows                                                                              | 64-bitowy      | Wiele języków |  |  |  |  |  |  |  |
|                    | Agents for Visual Studio 2019 (version    | Developer Tools                                  | Windows                                                                              | 64-bitowy      | Wiele języków |  |  |  |  |  |  |  |
|                    | Remote Tools for Visual Studio 2019 (v    | Developer Tools                                  | Windows                                                                              | 64-bitowy      | Angielski     |  |  |  |  |  |  |  |
|                    | Remote Tools for Visual Studio 2019 (v··· | Developer Tools                                  | Windows                                                                              | 64-bitowy      | Polski        |  |  |  |  |  |  |  |
|                    | Visual Studio 2019 for Mac                | Developer Tools                                  | Mac                                                                                  | 64-bitowy      | Wiele języków |  |  |  |  |  |  |  |
|                    | Visual Studio Code                        | Developer Tools                                  | Windows                                                                              | 64-bitowy      | Wiele języków |  |  |  |  |  |  |  |
|                    | Visual Studio Community 2019 (version     | Developer Tools                                  | Windows                                                                              | 64-bitowy      | Wiele języków |  |  |  |  |  |  |  |
|                    | Visual Studio dla komputerów Mac          | Developer Tools                                  | Mac                                                                                  | 64-bitowy      | Wiele jezyków |  |  |  |  |  |  |  |

Rysunek 13. Lista z oprogramowaniem dostępnym do pobrania

| Instytut Informatyki | •   | ul. Oleska     | 48, 45-0 | 52 Op | oole | •  |        | tel. | +48 7 | 7 45 | 2 72   | 05 |    | •      |     | e-ma | ail: ii | @uni     | .opc | le.pl |
|----------------------|-----|----------------|----------|-------|------|----|--------|------|-------|------|--------|----|----|--------|-----|------|---------|----------|------|-------|
| ンマルシング               | アンマ | : E D<br>  D K | אר<br>מי | つい    | かつ   | いで | י<br>ע | ッん   | いて    | 2    | י<br>ע | ッん | つい | ۲<br>۲ | ッシン | いい   | いして     | ר<br>אין | シン   | いい    |

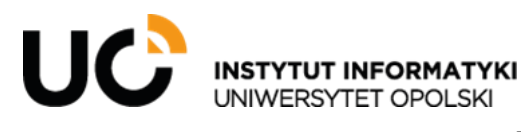

Oleska 48, 45-052 Opole +48 (77) 452 72 05 fax: (77) 452 72 07 ii@uni.opole.pl informatyka.wmfi.uni.opole.pl

Jeżeli przy logowaniu do serwisu Azure Dev Tools for Teaching otrzymamy komunikat, że nasz adres email jest już używany z więcej niż jednym kontem Microsoft – należy wybrać "Konto osobiste":

ul.

tel.:

+48

| Microsoft                                                                                                    |                                                                              |  |  |  |  |  |  |  |
|----------------------------------------------------------------------------------------------------|------------------------------------------------------------------------------|--|--|--|--|--|--|--|
| Wygląda na to, że ten adres e-mail jest używany z<br>więcej niż jednym kontem Microsoft. Którego konta<br>chcesz użyć? |                                                                              |  |  |  |  |  |  |  |
| Konto służbowe<br>Utworzone przez Twój dział IT<br>mbarycki@uni.opole.pl                                               |                                                                              |  |  |  |  |  |  |  |
| R Konto osobiste<br>Utworzone przez Ciebie<br>mbarycki@uni.opole.pl                                                    |                                                                              |  |  |  |  |  |  |  |
| Masz dość oglądania tego? Zmień nazwę<br>osobistego konta Microsoft.                                                   | Masz dość oglądania tego? Zmień nazwę swojego<br>osobistego konta Microsoft. |  |  |  |  |  |  |  |
|                                                                                                    | Wstecz                                                                       |  |  |  |  |  |  |  |
|                                                                                                    |                                                                              |  |  |  |  |  |  |  |

Rysunek 14. Wybój "konta osobistego" jako konta Azure Dev Tools for Teaching

### UWAGA

W przypadku podania nieprawdziwych danych istnieje możliwość, że konto zastanie zablokowane bez możliwości jego odblokowania!

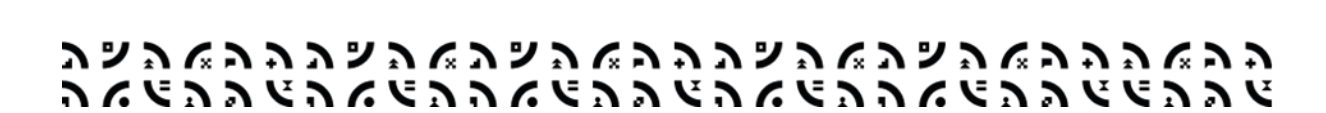

⊾

tel. +48 77 452 72 05

e-mail: ii@uni.opole.pl

ul. Oleska 48, 45-052 Opole

Instytut Informatyki